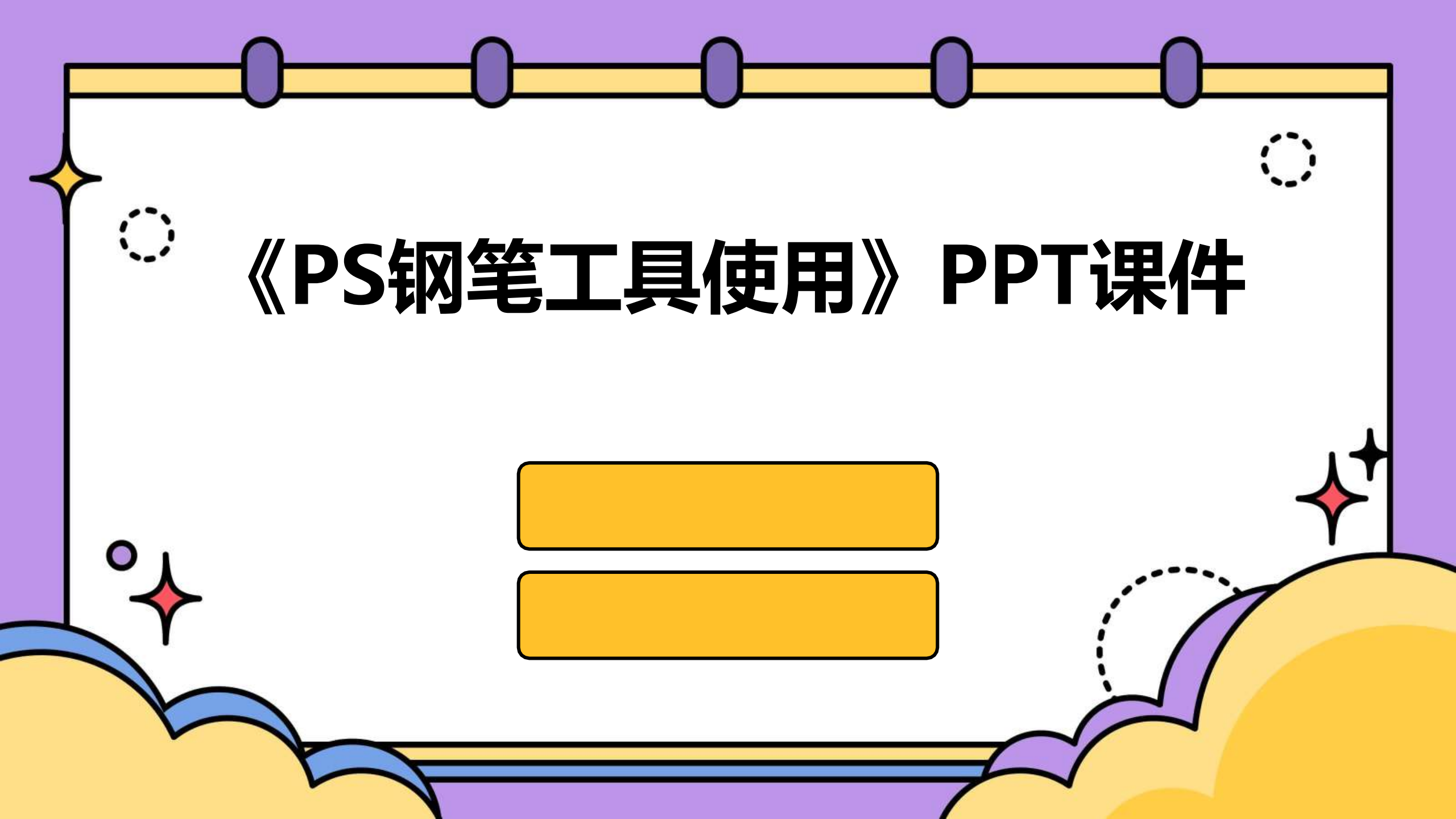

# contents

- ・钢笔工具简介
- ・钢笔工具的基本操作
- ・钢笔工具的高级应用
- ・钢笔工具的实例应用
- ・钢笔工具的常见问题与解决方案

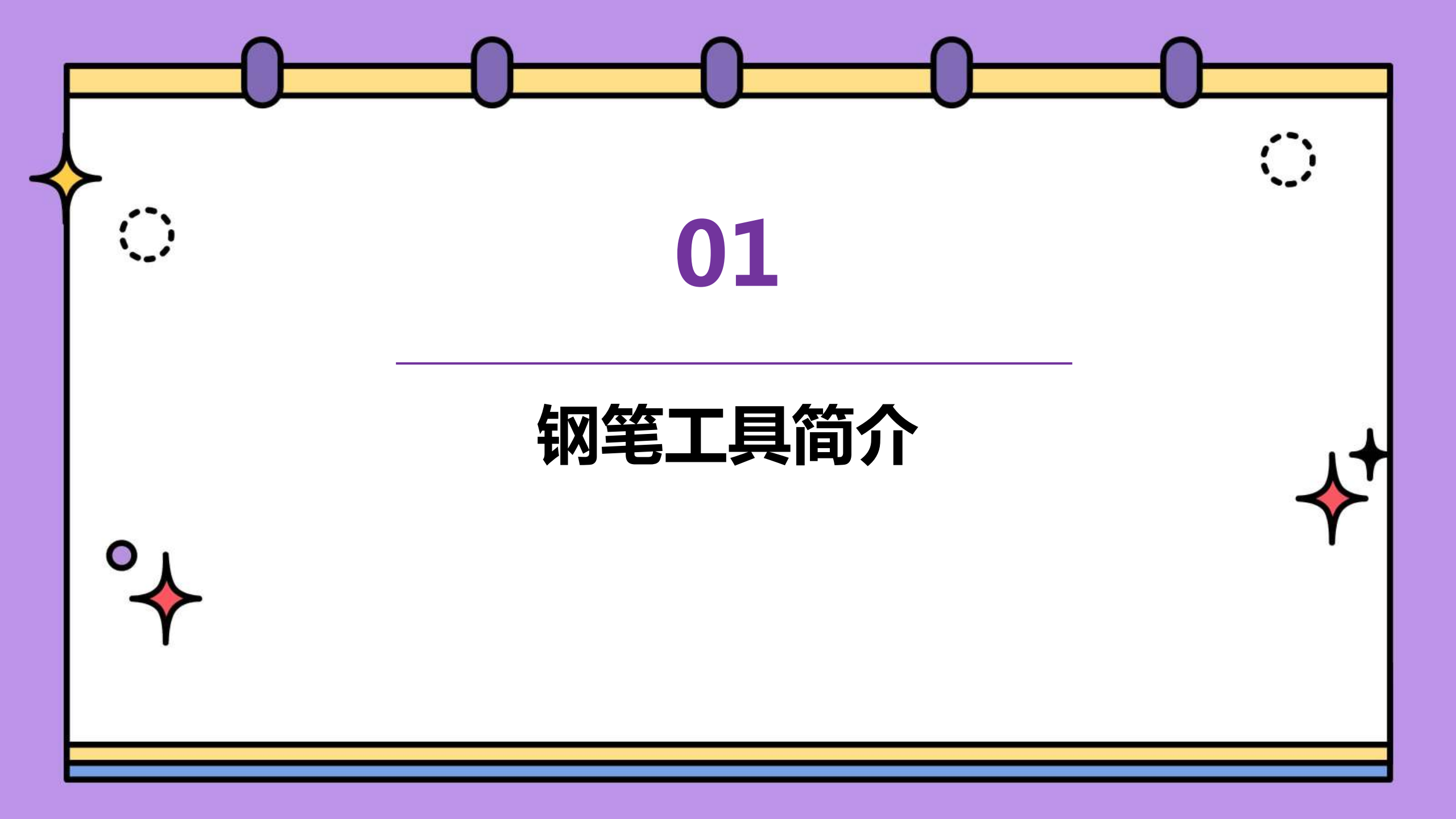

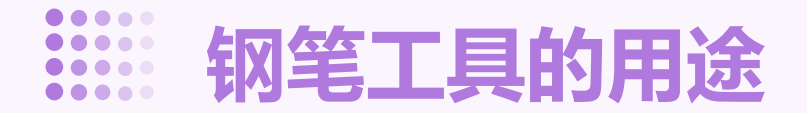

# 绘制路径

使用钢笔工具可以绘制各种形状 和路径,如线条、曲线、多边形 等。

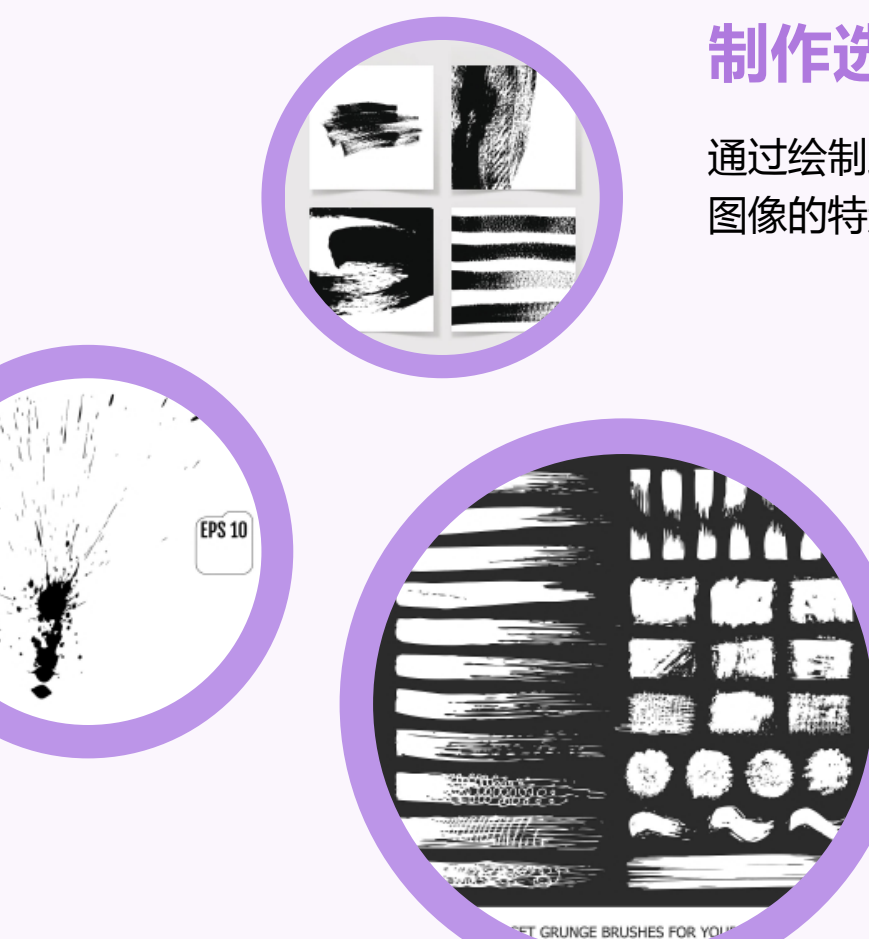

## 制作选区

通过绘制路径,可以将选区应用于 图像的特定区域,进行编辑和调整。

创建矢量蒙版

矢量蒙版是一种可缩放的图形,使 用钢笔工具可以创建自定义的矢量 蒙版。

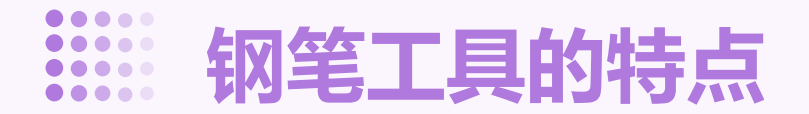

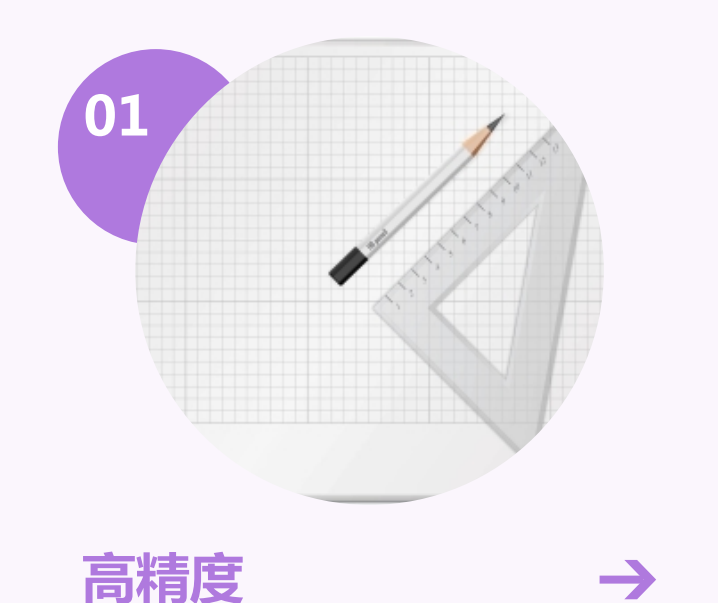

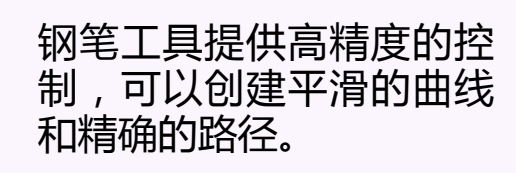

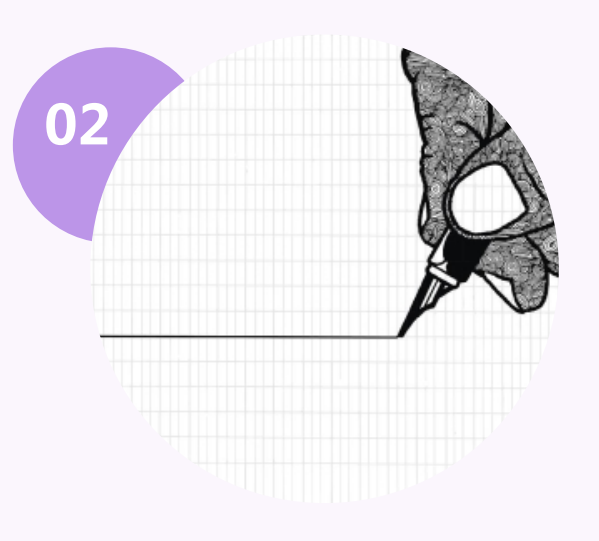

 $\rightarrow$ 

灵活性强

钢笔工具具有多种可调整 的选项,如锚点、方向线、 手柄等,可以根据需要进 行调整。

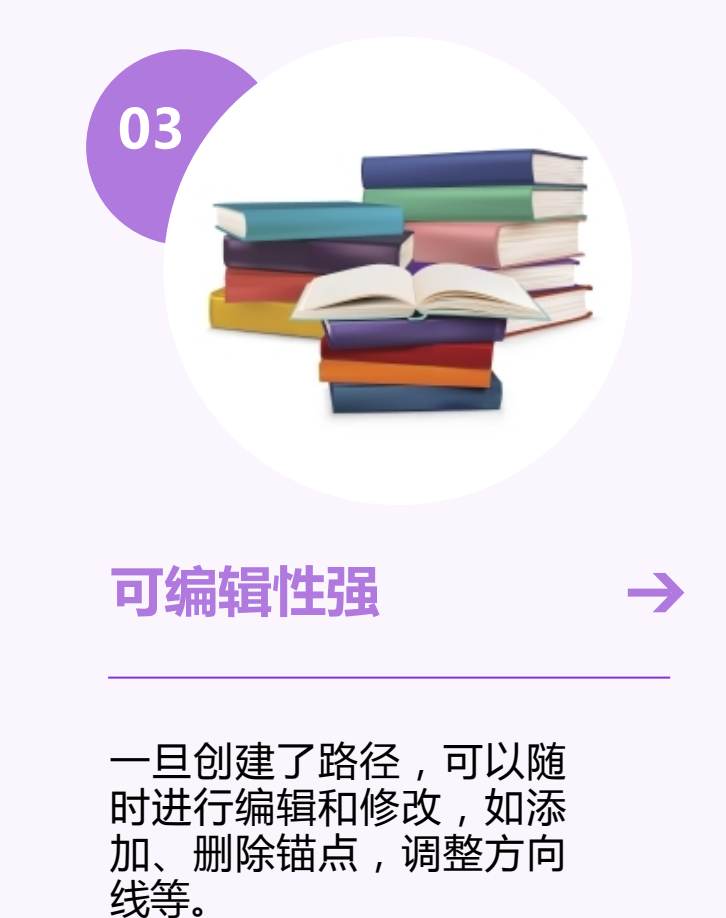

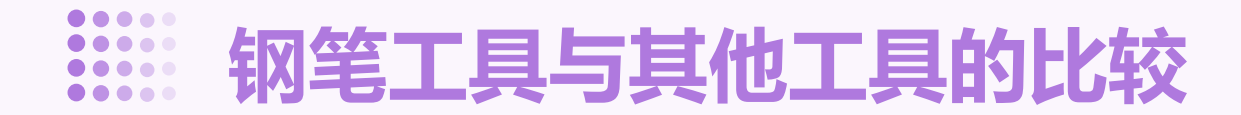

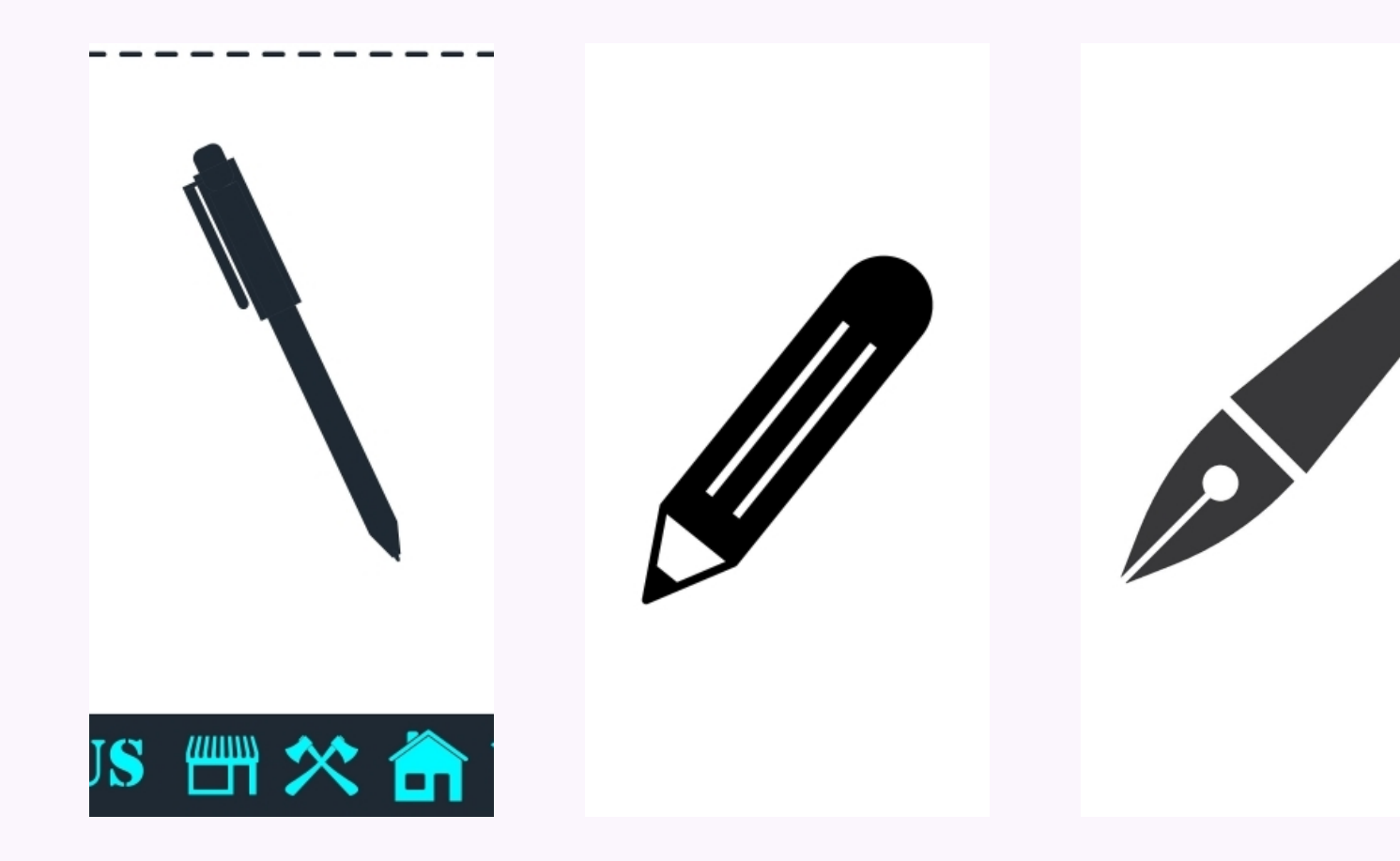

与画笔工具比较
画笔工具主要用于绘制像素图像,
而钢笔工具则用于绘制矢量路径。

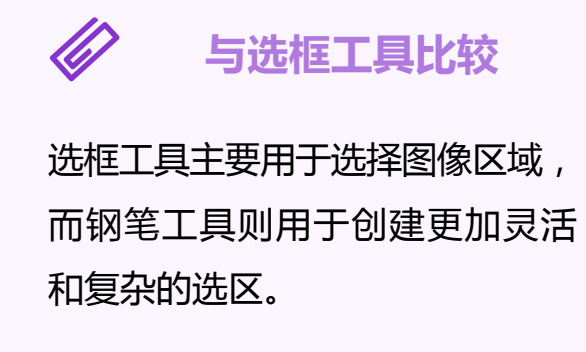

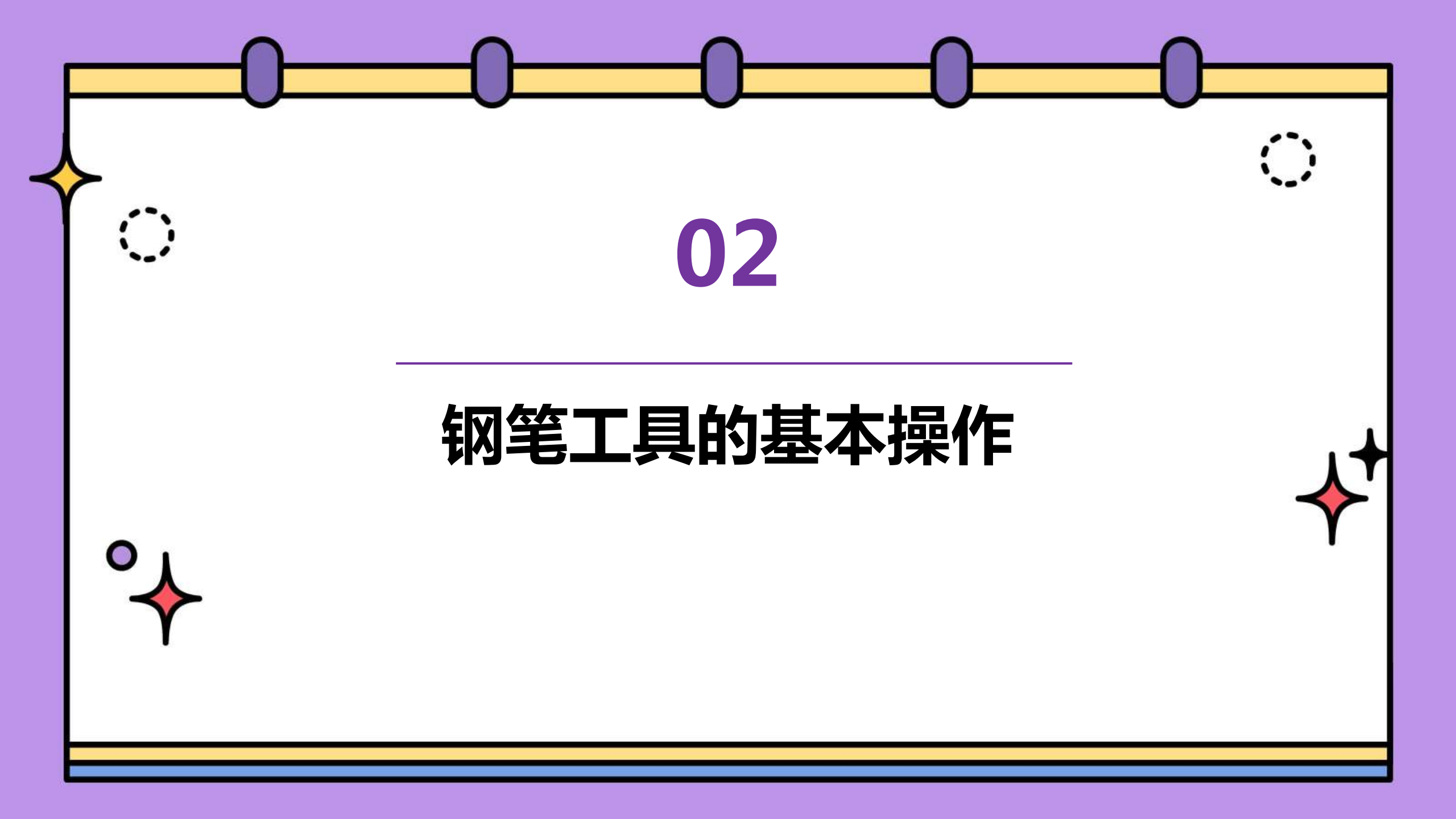

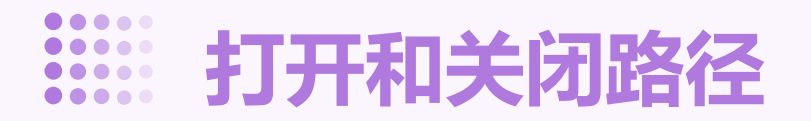

#### 打开路径

选择钢笔工具后,在画布上点击并拖动鼠标,即可开始绘制路径。

#### 关闭路径

在绘制完路径的最后一个节点后,将 鼠标移至路径起点,当光标变为一个 圆圈时单击,即可完成路径闭合。

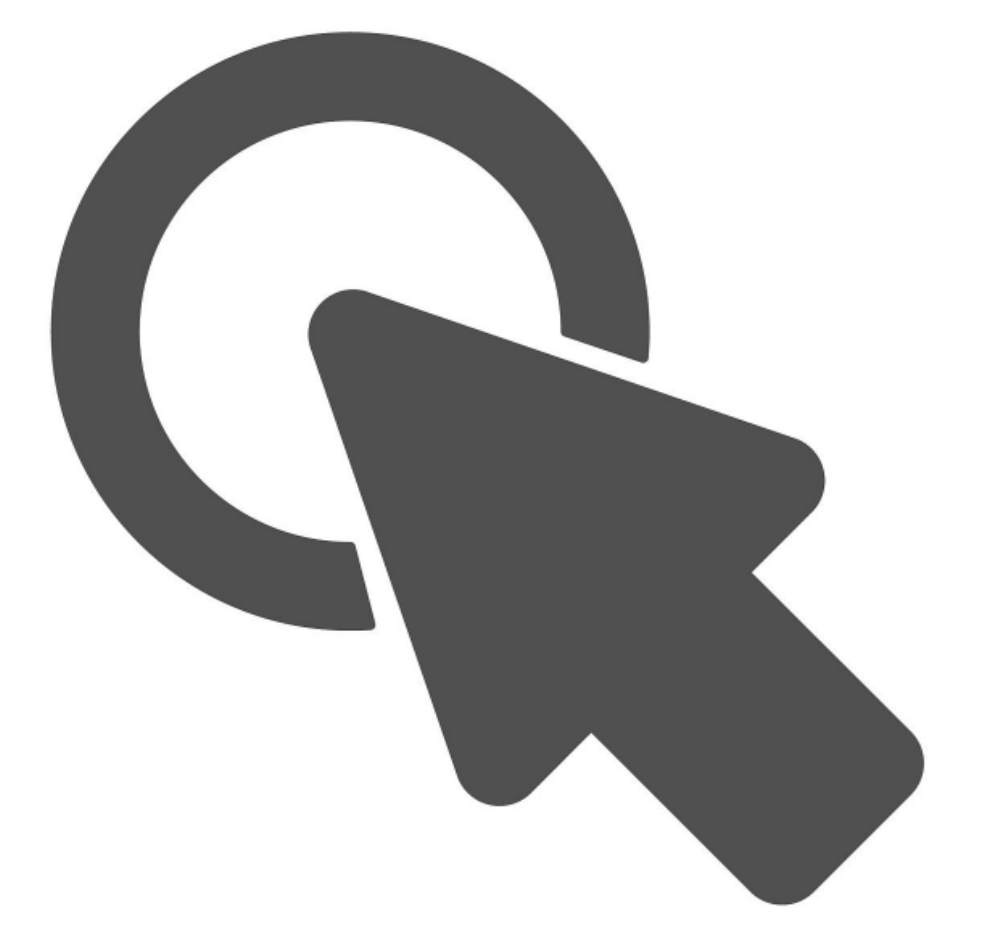

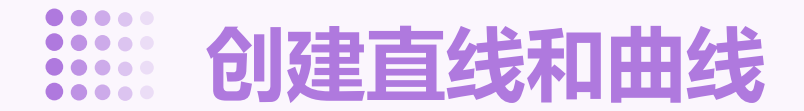

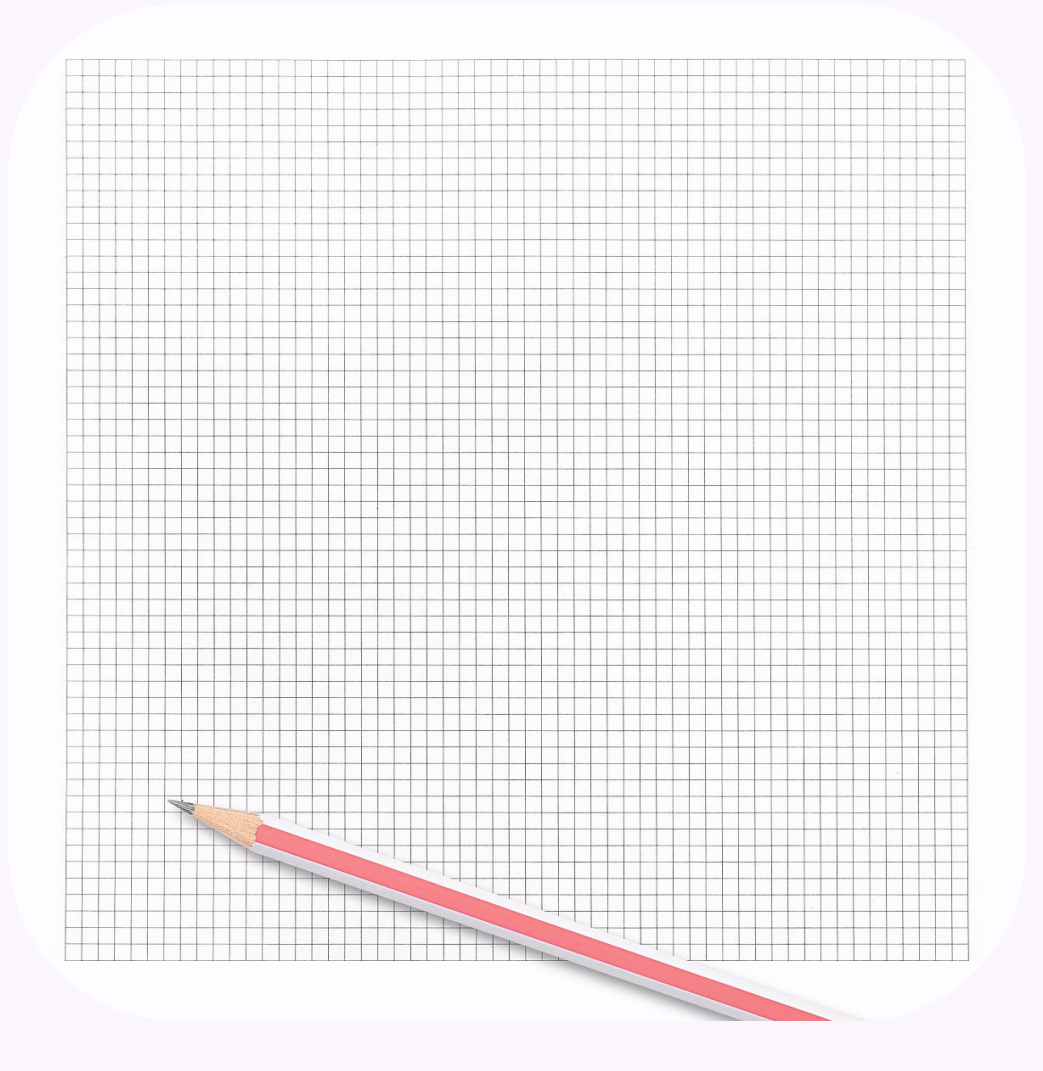

#### 创建直线

#### 使用钢笔工具在画布上点击两个点,即可绘制一条直线。

### 创建曲线

使用钢笔工具在画布上依次点击三个或更多点,通过调整鼠标的拖动方向,可以绘制出不同弯曲程度的曲线。

# 调整形状

在路径绘制完成后,可以通过拖动路径上的节点来改变路径的形状。

# 

# 调整方向

在绘制曲线时,拖动鼠标的同时按住Alt键,可以改变曲线的方向。

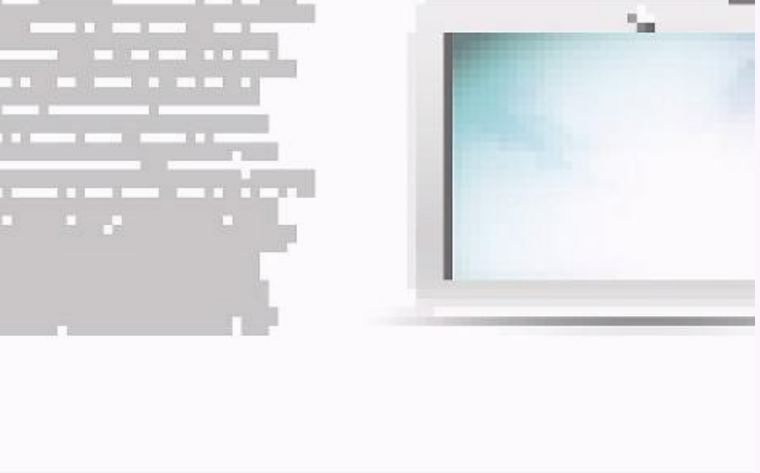

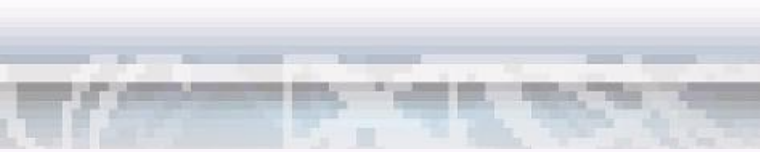

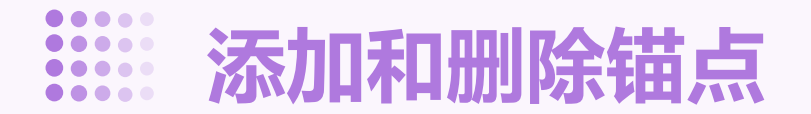

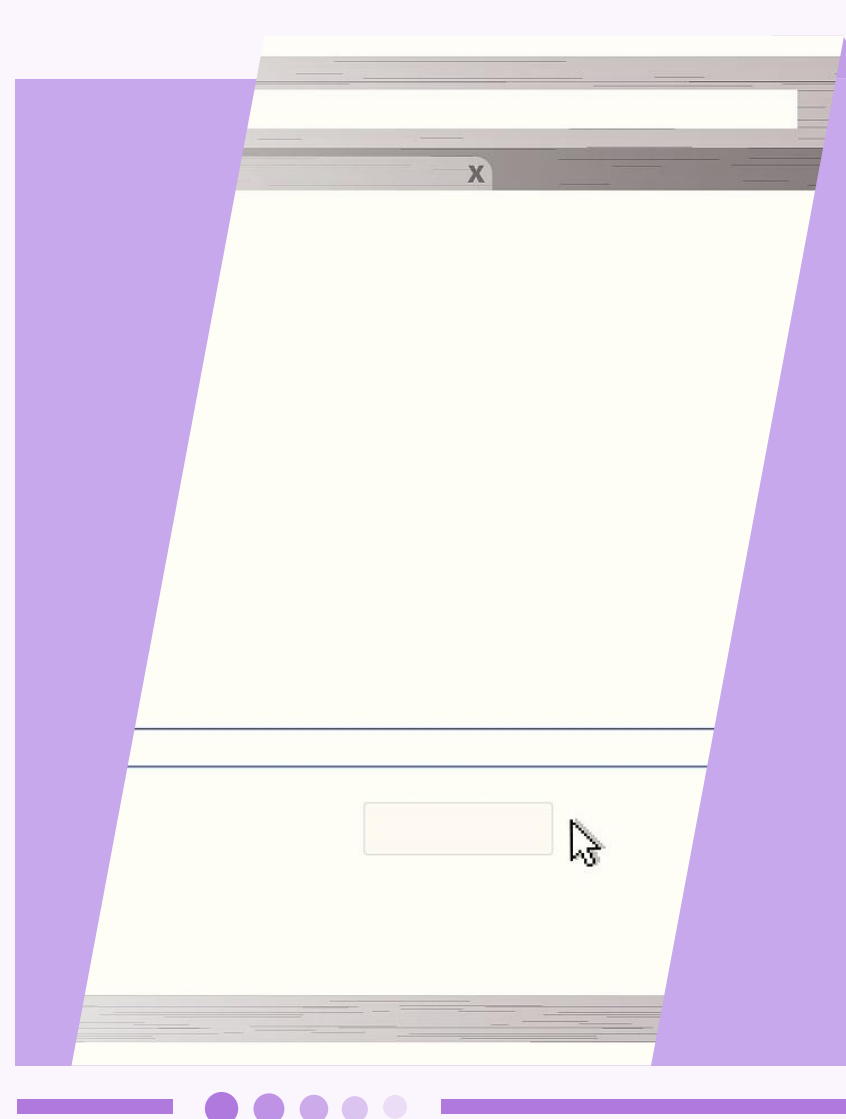

# 添加锚点

#### 在路径上任意位置单击,即可添加一个新的锚点。

删除锚点

选择要删除的锚点,然后按下Delete键即可将其删除。

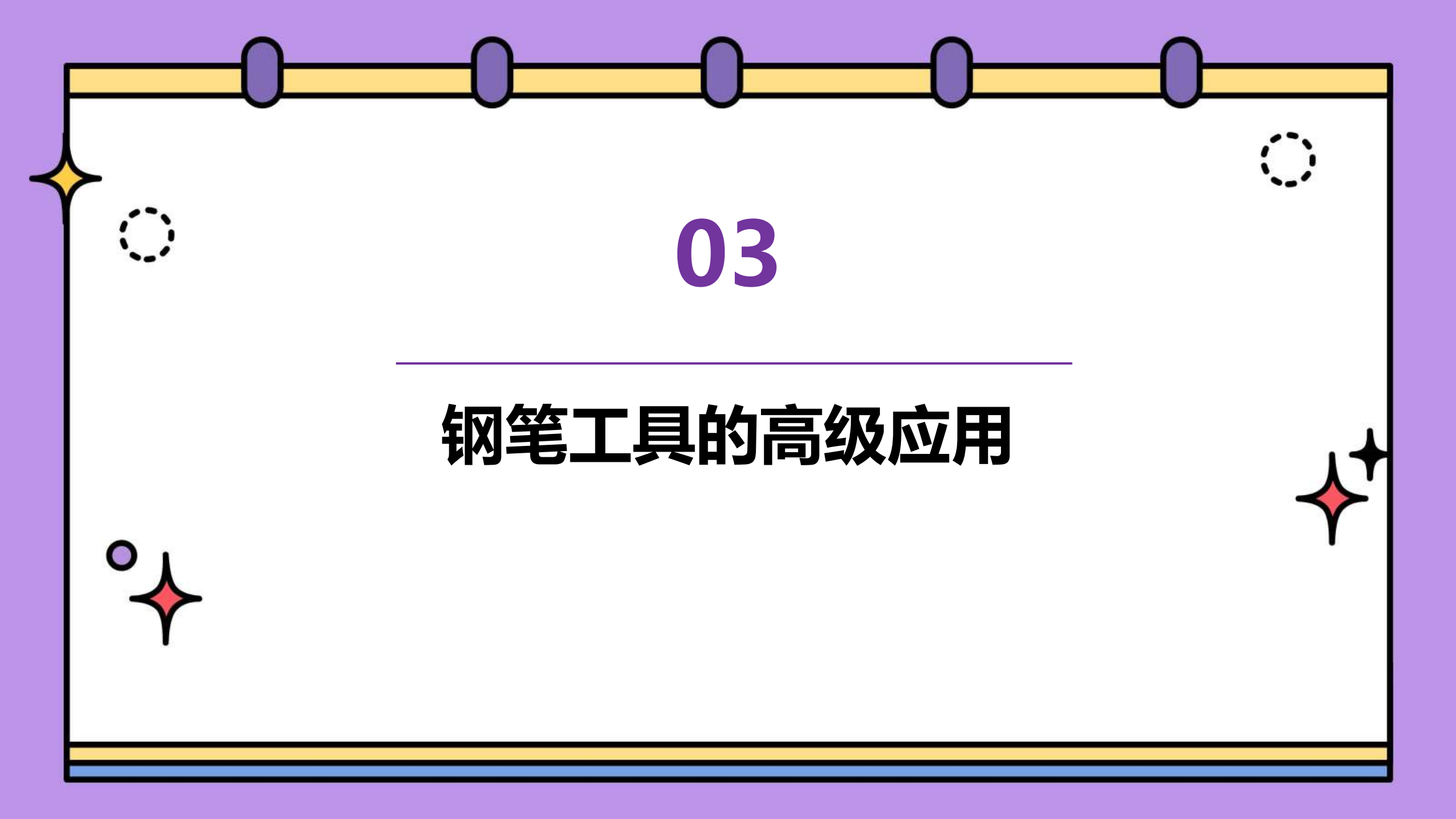

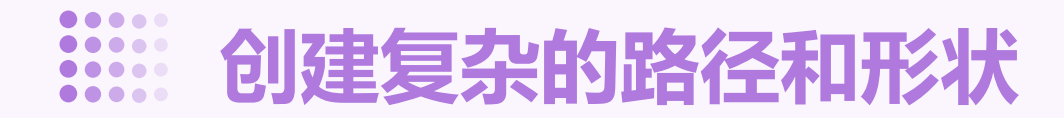

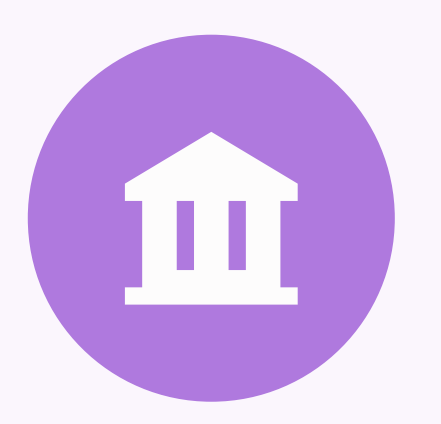

#### 总结词

使用PS钢笔工具,可以轻松创建各种复杂的路径和形状,满足用户对图形设计的高要求。

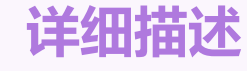

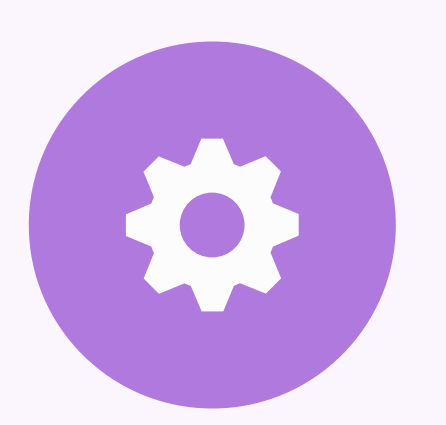

通过精确控制锚点和路径段,用户可以创建出各种复杂的形状,如曲线、多边形、星形等。此外,还可以通过调整路径的粗细、颜色、线型等属性,进一步美化路径和形状。

以上内容仅为本文档的试下载部分,为可阅读页数的一半内容。如要下载或阅读全文,请访问: <u>https://d.book118.com/127055066165010001</u>